## **Application procedure for 'NOC for Registration certificate'**

## Visit <u>www.transport.delhi.gov.in</u>

Ž

**ǎ** 

ž

**ě** 

8

ğ

10

Under 'Online Services & Payment' click – 'Registration Certificate & Payment Related Services'

• Register on Vahan Portal and create Login ID & Password

• Fill the Vehicle no. & Chasis no. and select the Transaction of NOC of vehicles

• Log into the system through Aadhar Card & authenticates through E-KYC and E-Sign

• Upload Form 28 along with Chasis Impression

• Send hard copies of concerned RTOs along with all relevant documents through speed post

• Dealing Assistant verifies the documents

• Registering authority approves the documents and Dispatch through speed post

• A link will be sent via SMS to the applicant's registered mobile no. for downloading the E- NOC